Valitse vasemmasta navigaatiovalikosta "Lakkoavustushakemus" (jos "Lakkoavustushakemus" kohtaa ei näy, ota yhteys yhdistyksesi puheenjohtajaan tai aluetoimistoosi, tietojesi lisäämistä varten lakkoryhmään)

| JHL      |                       | Lakkoavustukset Täällä voit hakea lakkoavustusta lakon jälkeen                                                                                                    |  |
|----------|-----------------------|----------------------------------------------------------------------------------------------------|--|
|          |                       | Huom. Jos olet ollut lakossa, mutta lakkoavustushakemusta ei näy lakon jälkeen tällä sivulla, ole yhteydessä omaan yhdistykseesi. Yhdistyksen yhteystiedot löydät etusivulla olevasta linkistä. |  |
| <b>^</b> | ETUSIVU               | liittoon. Lakkoavustuksen suuruuden on päättänyt liiton hallitus.                                                                                                    |  |
| 4        | JÄSENTIEDOT 🗸         | Hae lakkoavustusta                                                                                                    |  |
|          | JÄSENMAKSUT           | Lakkoavustusta haetaan lakon jälkeen ja viimeistään 2 kk kuluessa lakon päättymisestä.                                                                                                    |  |
|          | OTA YHTEYTTÄ          | Lakon nimi, Lakkojakson nimi Hao                                                                                                    |  |
| -        | TUOTTEET JA TILAUKSET | TES-neuvottelut 2023, Esimerkki lakko 2023                                                                                                    |  |
| Â        | YHTEYSHENKILÖT        | 20.02 24.02.2023                                                                                                    |  |
| #        | EDUNVALVONTA          |                                                                                                    |  |
| $\geq$   | VIESTIT               | Haetut lakkoavustukset                                                                                                    |  |
|          | UUTISARKISTO          | Lakkojakson lakkoavustustodistuksen voi tulostaa Tulosta-painikkeesta. Voit myös katsoa haettuja<br>lakkoavustushakemuksia Näytä-painikkeesta.                                                  |  |
|          | OMAKOULUTUS           |                                                                                                    |  |
| 1        | JÄSENSIVU             |                                                                                                    |  |
| 2        | ASIAA AKTIIVEILLE     |                                                                                                    |  |
| 0        | LINKIT 🗸              |                                                                                                    |  |
| *        | ELÄKKEELLE JÄÄMINEN   | Lakkoavustüksiä ei töytynyt                                                                                                    |  |
| 1        | LAKKOAVUSTUSHAKEMUS   |                                                                                                    |  |
|          |                       |                                                                                                    |  |

## Valitse "Hae". Täytä vaadittavat tiedot ja "Tallenna"

| JHL                                   | Lakkoavustukset Taalla voit hakea lakkoavustusta lakon jälkeen                                                                                                    |                                                                                                    |  |
|---------------------------------------|----------------------------------------------------------------------------------------------------|----------------------------------------------------------------------------------------------------|--|
| ETUSIVU                               | Huom. jos olet ollut lakossa, mutta lakkoavustushakemusta ei näy lakon jälkeen tällä sivulla, ole<br>Lakkoavustusasiaasi hoitaa oma yhdistyksesi. Lakkoavustuksesta on veronalaista tuloa 16 € yliti<br>liittoon. Lakkoavustuksen suuruuden on päättänyt liiton hallitus. | : yhteydessä omaan yhdistykseesi. Yhdistyksen yhteystiedot löydät etusivulla olevasta linkistä.<br>tävä osa. Vero pidätetään verohallinnon ohjeiden mukaisesti, verokorttia ei tarvitse lähettää |  |
| 💄 JÄSENTIEDOT 🗸 🗸                     | Hae lakkoavustusta                                                                                                    |                                                                                                    |  |
| JÄSENMAKSUT                           | Lakkoavustusta haetaan lakon jälkeen ja viimeistään 2 kk kuluessa lakon päättymisestä.                                                                                                    |                                                                                                    |  |
| 🐔 ОТА ҮНТЕҮТТЙ                        | Lakon nimi, Lakkojakson nimi<br>TFS-neuvottelut 2023. Esimerkki lakko 2023. Hae                                                                                                    | Lakon nimi, Lakkojakson nimi<br>TFS_neuvottelut 2023. Esimerkki lakko 2023.                                                                                                    |  |
| TUOTTEET JA TILAUKSET                 | Lakkoiakso                                                                                                    | Lakkoiakso                                                                                                    |  |
| THTEYSHENKILÖT                        | 20.02 24.02.2023                                                                                                    | 20.02 24.02.2023                                                                                                    |  |
| EDUNVALVONTA                          |                                                                                                    | Kuvaus                                                                                                    |  |
| VIESTIT                               | Haetut lakkoavustukset                                                                                                    | Uslitse lakkonäivät                                                                                                    |  |
|                                       | Lakkojakson lakkoavustustodistuksen voi tulostaa Tulosta-painikkeesta. Voit myös katsoa haettuja<br>lakkoavustushakemuksia Näytä-painikkeesta.                                                                                                    | Valitse kaikki                                                                                                    |  |
|                                       |                                                                                                    | Viikko 8                                                                                                    |  |
| JÄSENSIVU                             |                                                                                                    | Ma 20.02.                                                                                                    |  |
| SIAA AKTIIVEILLE                      |                                                                                                    | Ti 21.02.                                                                                                    |  |
|                                       |                                                                                                    | Ke 22.02.                                                                                                    |  |
|                                       | Lakkoavustuksia ei löytynyt                                                                                                    | Pe 24.02.                                                                                                    |  |
| X ELARKEELLE JAAMinen                 |                                                                                                    |                                                                                                    |  |
|                                       |                                                                                                    | Vakuutan antamani tiedet eikeileri                                                                                                    |  |
| TYÖTTÖMYYSKASSAN<br>EWERTTI EASIOINTI |                                                                                                    | Peruuta Talenna                                                                                                    |  |
|                                       |                                                                                                    |                                                                                                    |  |